## Przypomnienie hasła w aplikacji Solarman

Po otworzeniu aplikacji należy wybrać "Nie pamiętasz hasła" (1)?

| Poland ~         |              | Polski |
|------------------|--------------|--------|
|                  | .e.          |        |
| 4                |              |        |
| E-mail Telefo    | on komörkowy | Nazw   |
| 🔄 Prosty williad | e-mail       |        |
| A Fraszę wprown  | adzić himło  |        |
|                  |              | ٩Л     |
|                  | Login        | V      |

Nastąpi przekierowanie do kolejnej strony, gdzie kolejno należy wpisać swój adres e-mail (2) i wcisnąć "wyślij" (3).

Na podany adres e-mail zostanie wysłany kod weryfikacyjny, który należy wpisać (4), a kolejno wybrać "następny" (5).

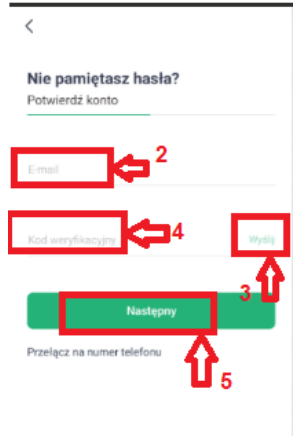

Nastąpi przekierowanie do kolejnej strony, gdzie możliwe będzie ustalenie nowego hasła.

## Odkryj nieskończoną energię w Twoim domu i biznesie

**EPG Sp. z o.o.** Mikołaja Reja 13/15 lok. 216, 81-874 Sopot NIP: 5871706119, kapitał zakładowy 100 000 zł www.epg.eco kontakt@epg.eco +48 58 380 31 41